**INFORME #3** 

PRESENTADO POR:

JUAN DE LA CRUZ MOSQUERA HURTADO

**INFORME PRESENTADO A:** 

ING. RAFAEL SANDOVAL MORALES

UNIVERSIDAD TECNOLÓGICA DEL CHOCÓ

"Diego Luis Córdoba"

PROGRAMA: INGIENERIA DE TELECOMUNICACIONES E INFORMATICA

NIVEL: X

QUIBDÓ-CHOCÓ

2024-2

# Tabla de Contenido

| INTRODUCCIÓN                                              | 4  |
|-----------------------------------------------------------|----|
| ALCANCE                                                   | 5  |
| OBJETIVOS                                                 | 5  |
| PLANTEAMIENTO DEL PROBLEMA                                | 6  |
| TOPOLOGIA                                                 | 7  |
| DESARROLLO#1.                                             | 8  |
| INSTALACIÓN DEL DIRECCIÓN ACTIVO Y EL DNS                 | 8  |
| DESARROLLO #2                                             | 22 |
| CONFIGURACIÓN DNS                                         | 22 |
| DESARROLLO #3                                             |    |
| COMO CREAR UN CERTIFICADO DIGITAL EN UN DIRECTORIO ACTIVO |    |
| DIFICULTADES ENCONTRADAS                                  |    |
| GLOSARIO                                                  |    |
| VirtualBox:                                               | 33 |
| El sistema operativo Windows Server 2012:                 | 33 |
| Windows XP:                                               | 33 |
| A DNS                                                     |    |
| RECOMENDACIONES                                           |    |
| CONCLUSIONES                                              | 35 |
| BIBLIOGRAFÍA                                              |    |

| ILUSTRACIÓN 1: PLANTEAMIENTO DEL PROBLEMA.      | 6  |
|-------------------------------------------------|----|
| ILUSTRACIÓN 2: ROLES Y CARACTERÍSTICA.          | 8  |
| ILUSTRACIÓN 3: TIPO DE INSTALACIÓN.             | 10 |
| ILUSTRACIÓN 4: SELECCIONAR SERVIDOR.            | 11 |
| ILUSTRACIÓN 5: SELECCIONES DE ROL.              | 12 |
| ILUSTRACIÓN 6: CARACTERÍSTICAS.                 | 13 |
| ILUSTRACIÓN 7: INSTALACIÓN.                     | 14 |
| ILUSTRACIÓN 8: CONFIGURACIÓN DE IMPLEMENTACIÓN. | 14 |
| ILUSTRACIÓN 9: CREAR CONTRASEÑA.                | 15 |
| ILUSTRACIÓN 10: OPCIONES DE DNS.                | 16 |
| ILUSTRACIÓN 11: NETBIOS.                        | 17 |
| ILUSTRACIÓN 12: RUTAS DE ACCESO.                | 18 |
| ILUSTRACIÓN 13: REVISAR OPCIONES.               | 19 |
| ILUSTRACIÓN 14: COMPROBACIÓN.                   | 19 |
| ILUSTRACIÓN 15: REINICIO.                       | 20 |
| ILUSTRACIÓN 16: ESPERA.                         | 20 |
| ILUSTRACIÓN 17: OTRO USUARIO.                   | 21 |
| ILUSTRACIÓN 18: CONFIGURAR DNS.                 | 22 |
| ILUSTRACIÓN 19: SISTEMA-COMU.                   | 23 |
| ILUSTRACIÓN 20: ZONAS DE BÚSQUEDA.              | 24 |
| ILUSTRACIÓN 21: ZONA NUEVA.                     | 24 |
| ILUSTRACIÓN 22:ASISTENTE PARA NUEVA ZONA.       | 25 |
| ILUSTRACIÓN 23: ZONA PRINCIPAL.                 | 26 |
| ILUSTRACIÓN 24: ÁMBITO DE REPLICACIÓN.          | 26 |
| ILUSTRACIÓN 25:IPV4.                            | 27 |
| ILUSTRACIÓN 26: ID DE RED.                      | 28 |
| ILUSTRACIÓN 27: FINALIZACIÓN DEL ASISTENTE.     | 28 |
| ILUSTRACIÓN 28: CREADA.                         | 29 |
| ILUSTRACIÓN 29: COMANDO IPCONFIG /REGISTERDNS.  | 29 |
| ILUSTRACIÓN 30: SE INICIÓ.                      | 29 |
| ILUSTRACIÓN 31: CMD.                            | 30 |
| ILUSTRACION 32: COMANDO PING JUANCHO.MOS.       | 30 |

### INTRODUCCIÓN

Este laboratorio está orientado al campo de seguridad y auditoria en las redes, donde se realizarán siguientes actividades que serían Como; el paso a paso de agregar los servicios de DNS y Directorio Activo que permite la administración centralizada de usuarios, grupos y recursos en una red. Con el Directorio Activo, los administradores pueden gestionar permisos y acceso a recursos de manera eficiente, facilitando la organización y seguridad de la red.

#### ALCANCE

Se tratará de desarrollar el laboratorio permitido. Ejecutando varios conceptos durante las clases vistas. Y aprender de como una maquina como Windows xp se puede asociar con un servidor DNS fácil mente de Windows server 12.

### OBJETIVOS

# **OBJETIVO GENERAL**

• Implementar con todo el laboratorio donde se pueda aprender a la configuración y la instalación de un DNS.

## **OBJETIVOS ESPECIFICOS**

- Detallar el paso a paso.
- Manipular bien el servido al momento de cada configuración.
- Crear y configurar de un ámbito de un DNS.

### PLANTEAMIENTO DEL PROBLEMA

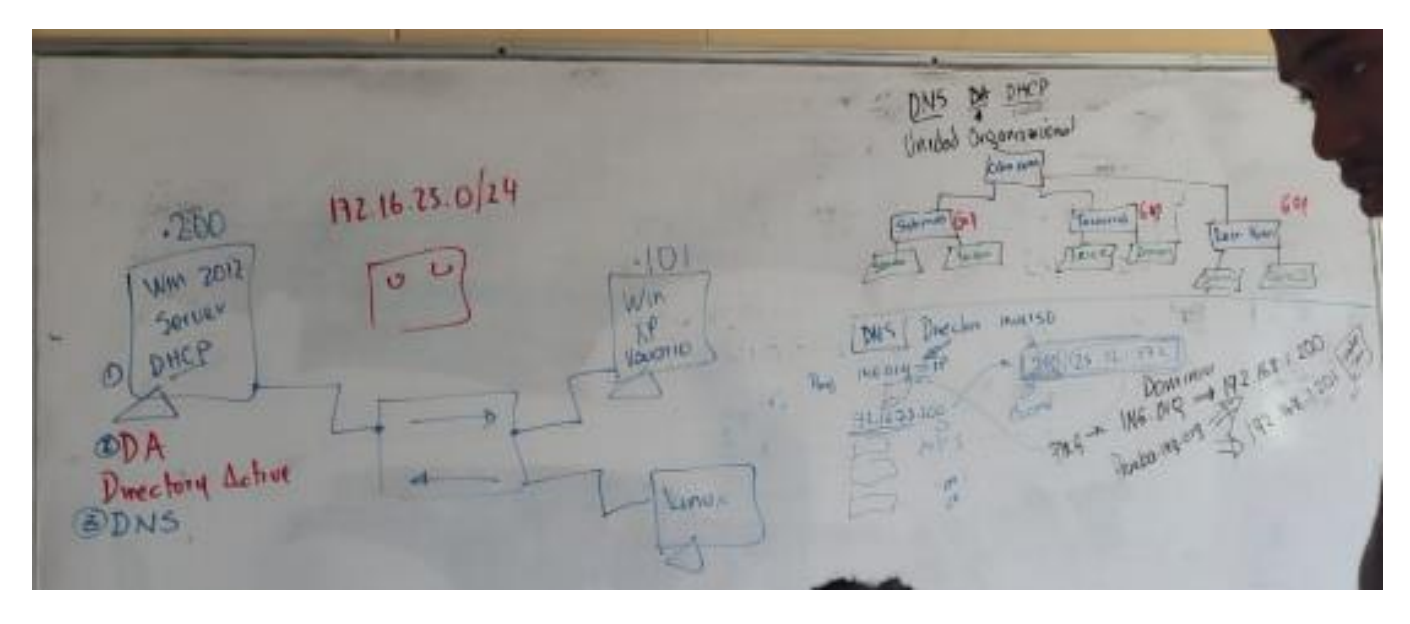

ILUSTRACIÓN 1: PLANTEAMIENTO DEL PROBLEMA.

### TOPOLOGIA

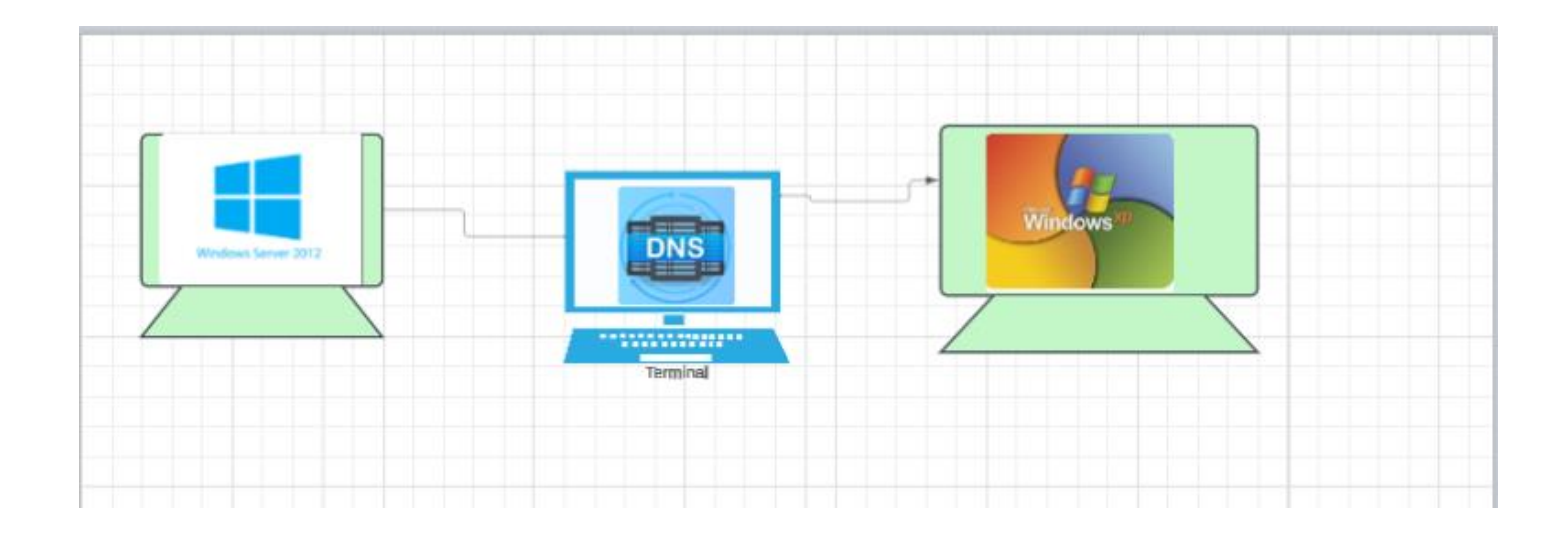

### DESARROLLO#1.

### INSTALACIÓN DEL DIRECCIÓN ACTIVO Y EL DNS

| <b>b</b>                                    |                                                                          | Administrador del servidor                                                  |                                                                         |
|---------------------------------------------|--------------------------------------------------------------------------|-----------------------------------------------------------------------------|-------------------------------------------------------------------------|
| € → Administ                                | rador del servidor • Pane                                                | el • 🕲                                                                      | Administrar Herramientas Ver Ayuda                                      |
| 📰 Panel                                     | ADMINISTRADOR DEL SERVIDOR                                               |                                                                             | Quitar roles y funciones Agregar servidores                             |
| Servidor local  Todos los servidores  AD DS | 1 Cor                                                                    | figurar este servidor local                                                 | Crear grupo de servidores<br>Propiedades del Administrador del servidor |
| 前 DHCP<br>の DNS                             | INICIO RÁPIDO                                                            | gregar roles y características                                              |                                                                         |
| ■ IPAM ▷ Servicios de archivos y ▷          | 3 A                                                                      | gregar otros servidores para administrar                                    |                                                                         |
| OBTENER MÁS                                 | OBTENER MÁS                                                              | rear un grupo de servidores<br>onectar este servidor a servicios en la nube | =<br>Ocultar                                                            |
|                                             | GRUPOS DE SERVIDORES Y ROLES<br>Roles: 5   Grupos de servidores: 1   Ser | vidores en total: 1                                                         |                                                                         |
|                                             | AD DS 1                                                                  | T DHCP 1 🔒 DNS                                                              | 1                                                                       |
|                                             | <li>Estado</li>                                                          | Estado     Estado                                                           |                                                                         |
|                                             | Eventos                                                                  | Eventos Eventos                                                             | 3                                                                       |
|                                             |                                                                          |                                                                             |                                                                         |

# Para iniciar le damos en administrar y luego en agregar roles y características

ILUSTRACIÓN 2: ROLES Y CARACTERÍSTICA.

En asistente para agregar y características le damos siguiente para seguir.

| Ē.                                                                                                    | Asistente para agregar roles y características 📃 🗖 🗙                                                                                                    |
|----------------------------------------------------------------------------------------------------|----------------------------------------------------------------------------------------------------|
| Antes de comenz                                                                                                    | ar SERVIDOR DE DESTINO<br>Sistema-Comu.juancho.mos                                                                                                    |
| Antes de comenzar<br>Tipo de instalación<br>Selección de servidor<br>Roles de servidor<br>Características<br>Confirmación<br>Resultados | Este asistente le ayuda a instalar roles, servicios de rol o características. Podrá elegir qué roles, servicios<br>de rol o características desea instalar según las necesidades de los equipos de la organización, como<br>compartir documentos u hospedar un sitio web.<br>Para quitar roles, servicios de rol o características:<br>Iniciar el Asistente para quitar roles y características<br>Antes de continuar, compruebe que se han completado las siguientes tareas:<br>• La cuenta de administrador tiene una contraseña segura<br>• Las opciones de red, como las direcciones IP estáticas, están configuradas<br>• Las actualizaciones de seguridad más recientes de Windows Update están instaladas<br>Si debe comprobar que se ha completado cualquiera de los requisitos previos anteriores, cierre el<br>asistente, complete los pasos y, después, ejecute de nuevo el asistente.<br>Haga clic en Siguiente para continuar. |
| Ŀş                                                                                                    | Omitir esta página de manera predeterminada <pre></pre>                                                                                                    |

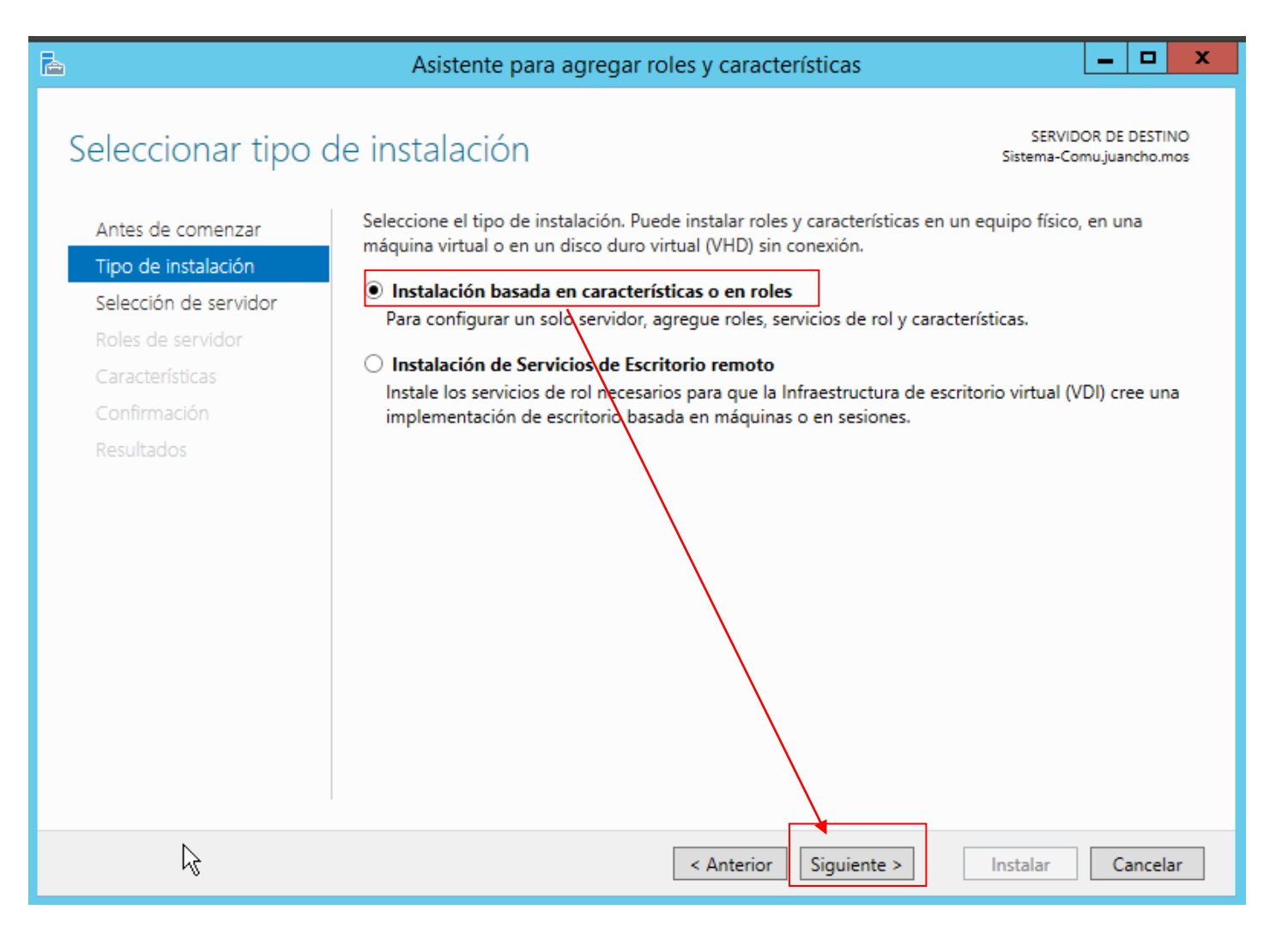

ILUSTRACIÓN 3: TIPO DE INSTALACIÓN.

Agregamos un servidor el cual vamos a instalar los roles y características.

| <b>a</b>                                                                               | Asistente para agregar roles y características                                                                                                    |
|----------------------------------------------------------------------------------------|----------------------------------------------------------------------------------------------------|
| Seleccionar serv                                                                       | idor de destino SERVIDOR DE DESTINO<br>Sistema-Comujuancho.mos                                                                                                    |
| Antes de comenzar<br>Tipo de instalación<br>Selección de servidor<br>Roles de servidor | Seleccione un servidor o un disco duro virtual en el que se instalarán roles y características.   Seleccionar un servidor del grupo de servidores  Seleccionar un disco duro virtual  Grupo de servidores                                                                                                    |
| Características<br>Confirmación<br>Resultados                                          | Filtro:                                                                                                    |
|                                                                                        | 1 equipo(s) encontrado(s)<br>Esta página muestra los servidores que ejecutan Windows Server 2012 y que se agregaron mediante el<br>comando Agregar servidores del Administrador del servidor. No se muestran los servidores sin conexión<br>ni los servidores recién agregados para los que la recopilación de datos aún está incompleta.<br>Anterior          Siguiente >       Instalar       Cancelar |

ILUSTRACIÓN 4: SELECCIONAR SERVIDOR.

Se selecciona el rol para instalar en el servidor le damos siguiente.

| 2                     | Asistente para agregar roles y características                         | _ <b>D</b> X                                    |
|-----------------------|------------------------------------------------------------------------|-------------------------------------------------|
| Seleccionar roles     | de servidor                                                            | SERVIDOR DE DESTINO<br>Sistema-Comu.juancho.mos |
| Antes de comenzar     | Seleccione uno o varios roles para instalarlos en el servidor sel      | eccionado.                                      |
| Tipo de instalación   | Roles                                                                  | Descripción                                     |
| Selección de servidor |                                                                        | Acceso remoto proporciona                       |
| Roles de servidor     | Active Directory Lightweight Directory Services                        | conectividad sin problemas a                    |
| Características       | Active Directory Rights Management Services                            | proxy de aplicación web.                        |
| Confirmación          | Experiencia con Windows Server Essentials                              | DirectAccess proporciona una                    |
| Resultados            |                                                                        | experiencia siempre activada y                  |
| nebene e e            | Servicios de acceso y directivas de redes                              | proporciona servicios VPN                       |
|                       | <ul> <li>Servicios de archivos y almacenamiento (2 de 12 in</li> </ul> | tradicionales, incluida la 🛛 🔳                  |
|                       | Servicios de certificados de Active Directory                          | conectividad de sitio a sitio                   |
|                       | Servicios de dominio de Active Directory (Instalad                     | nube). El proxy de aplicación web               |
|                       | Servicios de Escritorio remoto                                         | habilita la publicación de                      |
|                       | Servicios de federación de Active Directory                            | aplicaciones basadas en HTTPS y                 |
|                       | Servicios de implementación de Windows                                 | en dispositivos clientes fuera de               |
|                       | Servicios de impresión y documentos                                    | dicha red. El enrutamiento                      |
|                       | Servidor de aplicaciones                                               | proporciona funciones                           |
|                       | · · · · · · · · · · · · · · · · · · ·                                  | que incluve NAT, así como otras                 |
|                       |                                                                        | onciones de conectividad. RAS v                 |
|                       |                                                                        |                                                 |
|                       | < Anterior Siguier                                                     | nte > Instalar Cancelar                         |

ILUSTRACIÓN 5: SELECCIONES DE ROL.

Seleccionamos la característica para instalar en el servidor e instalamos.

| La contra contra | Asistente para agregar roles y características                                                                                                    | _ 🗆 X                                                                                                    |
|----------------------------------------------------------------------------------------------------|----------------------------------------------------------------------------------------------------|----------------------------------------------------------------------------------------------------|
| Antes de comenzar<br>Tipo de instalación<br>Selección de servidor                                                                                                    | terísticas<br>Seleccione una o varias características para instalarlas en el serv<br>Características                                                                                                    | SERVIDOR DE DESTINO<br>Sistema-Comu.juancho.mos<br>vidor seleccionado.<br><b>Descripción</b><br>Cliente del Protocolo trivial de                                                                                                    |
| Roles de servidor<br>Características<br>Confirmación<br>Resultados                                                                                                    | Administración de directivas de grupo (Instalado)         Administración de directivas de grupo (Instalado)         Almacenamiento mejorado         Asistencia remota         BranchCache         Características de .NET Framework 3.5         Características de .NET Framework 4.5 (4 de 7 instalado)         Cifrado de unidad BitLocker         Cliente de impresión en Internet         Cliente para NFS         ✓ Cliente TEIPP (Instalado)         ✓ Cliéster de commutación por error         ✓ Compatibilidad con el protocolo para compartir a         ✓ | transferencia de archivos (TFTP) sirve<br>para leer archivos de un servidor<br>TFTP remoto o escribir archivos en<br>él. TFTP se usa principalmente en<br>dispositivos incrustados o sistemas<br>que recuperan firmware,<br>información de configuración o una<br>imagen del sistema durante el<br>proceso de arranque desde un<br>servidor TFTP. |
| k                                                                                                    | < Anterior Siguien                                                                                                    | te > Instalar Cancelar                                                                                                    |

ILUSTRACIÓN 6: CARACTERÍSTICAS.

#### Esperamos que se instale correctamente.

| Win2012SistemaComunicacion [Corriendo] - Oracle VirtualBox                                                                                                    | – 0 ×                                                                                                    |
|----------------------------------------------------------------------------------------------------|----------------------------------------------------------------------------------------------------|
| Administrador del servidor                                                                                                    | _ 0 ×                                                                                                    |
| Asistente para agregar roles y características                                                                                                    | Administrar Herramientas Ver Ayuda                                                                                     |
| Progreso de la instalación Sistema-Comu                                                                                                    |                                                                                                    |
| To Antes de comenzar Ver progreso de la instalación                                                                                                    |                                                                                                    |
| Image: All and an analysis       Tipo de instalación de servidor         Reles de servidor       Reles de servidor         Características       AD DS         Confirmación       Resultados         Resultados       Servidor a controlador de dominio         Prover este servidor       Administración de característica         AD DS       Confirmación         Confirmación       Resultados         Cliente TFTP       Herramientas de administración de roles         Herramientas de AD DS       Móduo de Active Directory para Windows PowerShell         Herramientas de AD DS       V         Móduo de Active Directory para Windows PowerShell       V         Este asistente se puede cerrar sin interrumpir la ejecución de las tareas. Para ver el progreso de la tareas.         Este asistente se puede cerra sin página, haga clic en Notificaciones en la barra de comandos y en Detalles de la tarea.         Este asistente se puede cerra sin página, haga clic en Notificaciones en la barra de comandos y en Detalles de la tarea.         Este asistente se puéde cera sin therrumpir la ejecución de las tareas.         Resultados | Iizados para ahorrar espacio en disco<br>vía comentarios de Windows Server<br>Ocultar<br>de archivos y 1<br>cenamiento |
| < Anterior                                                                                                    | nto<br>os de BPA                                                                                                    |
| 🔲 📲 🔎 Búsqueda 🐅 🖬 🗭 📮 🖓 😨 🛅 🎇 🖏 👰                                                                                                    | ● ズ ■ へ G ESP ⑦ Φ) ● 8:23 a. m. 3<br>ES ⑦ Φ) ● 29/03/2025                                                              |

ILUSTRACIÓN 7: INSTALACIÓN.

Vamos a asistente para configuración de servicios de dominio de active directory para agregar el nombre del dominio.

🕌 Win2012SistemaComunicacion [Corriendo] - Oracle VirtualBox - 0  $\times$ Archivo Máquina Ver Entrada Dispositivos Avuda \_ 0 X - 🗆 X Asistente para configuración de Servicios de dominio de Active Directory Herramientas Ayuda SERVIDOR DE DESTINO Configuración de implementación Sistema-Comu Pane Seleccionar la operación de implementación Servidor local Opciones del controlador... O Agregar un controlador de dominio a un dominio existente Todos los servid Opciones adicionales O Agregar un nuevo dominio a un bosque existente AD DS Rutas de acceso Agregar un nuevo bosque ĨĨ DHCP Revisar opciones ara ahorrar espacio en disco Especificar la información de dominio Servicios de arci Comprobación de requisi... ntarios de Windows Server Nombre de dominio raíz: juancho.mos Ocultar Más información acerca de co onfigu ntaciór vos y 1 nto Siguiente > Instalar Cancelar Eventos Eventos Eventos Servicios Servicios Rendimiento Rendimiento Rendimier Resultados de BPA 🖸 💿 🐙 🗗 🖉 🔲 🖳 🔐 🚺 🚫 💽 CTRL DERECHA ∧ 🤪 ESP 🛞 Φ) 🗈 8:26 a. m. ④ D Búsqueda 2. 🖬 📜 😘 👧 🧰 1 0 w 0 OP **1** 2

El nombre que se le agrego fue **Juancho.mos.** y se le da siguiente.

ILUSTRACIÓN 8: CONFIGURACIÓN DE IMPLEMENTACIÓN.

| 🚡 Asistente                                                                                                    | para configuración de Servicios d                                                                                                    | e dominio de Active Direct                                                                                                    | ory 🗕 🗖 🗙                           |
|----------------------------------------------------------------------------------------------------|----------------------------------------------------------------------------------------------------|----------------------------------------------------------------------------------------------------|-------------------------------------|
| Opciones del con                                                                                                    | trolador de dominio                                                                                                    |                                                                                                    | SERVIDOR DE DESTINO<br>Sistema-Comu |
| Configuración de implem<br>Opciones del controlador<br>Opciones de DNS<br>Opciones adicionales<br>Rutas de acceso<br>Revisar opciones<br>Comprobación de requisi<br>Instalación<br>Resultado | Seleccionar nivel funcional del nuevo bo<br>Nivel funcional del bosque:<br>Nivel funcional del dominio:<br>Especificar capacidades del controlador<br>Servidor de Sistema de nombres de<br>Catálogo global (GC)<br>Controlador de dominio de solo lect<br>Escribir contraseña de modo de restaura<br>Contraseña:<br>Confirmar contraseña: | Vindows Server 2012 R2<br>Windows Server 2012 R2<br>Windows Server 2012 R2<br>de dominio<br>dominio (DNS)<br>ura (RODC)<br>ación de servicios de directorio (D | SRM)                                |
|                                                                                                    | Más información acerca de opciones de                                                                                                    | l controlador de dominio                                                                                                    |                                     |
| < Anterior Siguiente > Instalar Cancelar                                                                                                    |                                                                                                    |                                                                                                    |                                     |

Colocamos la misma contraseña que tiene el usuario del Windows server 12 (Eithan123) después se le da siguiente.

ILUSTRACIÓN 9: CREAR CONTRASEÑA.

En la opción de DNS le damos Siguiente para continuar.

| 🚡 Asistente                                                            | e para configuración de Servicios de dominio de Active Directory 🛛 📮 🗖 🗙                      |
|------------------------------------------------------------------------|-----------------------------------------------------------------------------------------------|
| Opciones de DNS                                                        | SERVIDOR DE DESTINO<br>Sistema-Comu                                                           |
| ▲ No se puede crear una dele                                           | egación para este servidor DNS porque la zona principal autoritativa no se encu Mostrar más 🗙 |
| Configuración de implem<br>Opciones del controlador<br>Opciones de DNS | Especificar opciones de delegación DNS<br>Crear delegación DNS                                |
| Opciones adicionales<br>Rutas de acceso                                |                                                                                               |
| Revisar opciones                                                       |                                                                                               |
| Comprobación de requisi                                                |                                                                                               |
| Instalación                                                            |                                                                                               |
| Resultado                                                              |                                                                                               |
|                                                                        |                                                                                               |
|                                                                        |                                                                                               |
|                                                                        |                                                                                               |
|                                                                        | Más información acerca de Delegación DNS                                                      |
|                                                                        | < Anterior Siguiente > Instalar Cancelar                                                      |

ILUSTRACIÓN 10: OPCIONES DE DNS.

# Creamos un nombre de dominio netbios y le damos siguiente.

| 📥 Asistente para configuración de Servicios de dominio de Active Directory 📃 🗕 🗖 🗙                                                                                                    |                                                                                                    |  |
|----------------------------------------------------------------------------------------------------|----------------------------------------------------------------------------------------------------|--|
| Opciones adiciona                                                                                                    | ales SERVIDOR DE DESTINO<br>Sistema-Comu                                                                         |  |
| Configuración de implem<br>Opciones del controlador<br>Opciones de DNS<br>Opciones adicionales<br>Rutas de acceso<br>Revisar opciones<br>Comprobación de requisi<br>Instalación<br>Resultado | Verifique el nombre NetBIOS asignado al dominio y cámbielo si es necesario<br>Nombre de dominio NetBIOS: JUANCHO |  |
|                                                                                                    | Más información acerca de Opciones adicionales                                                                   |  |
|                                                                                                    | < Anterior Siguiente > Instalar Cancelar                                                                         |  |

ILUSTRACIÓN 11: NETBIOS.

En rutas de acceso le damos siguen por que se agregan automáticamente.

| Asistente para configuración de Servicios de dominio de Active Directory |                                                                  |                                              |
|--------------------------------------------------------------------------|------------------------------------------------------------------|----------------------------------------------|
| Rutas de acceso                                                          |                                                                  | SERVIDOR DE DESTINO<br>Sistema-Comu          |
| Configuración de implem<br>Opciones del controlador                      | Especificar la ubicación de la base de d                         | atos de AD DS, archivos de registro y SYSVOL |
| Opciones de DNS<br>Opciones adicionales                                  | Carpeta de la base de datos:<br>Carpeta de archivos de registro: | C:\Windows\NTDS                              |
| Rutas de acceso                                                          | Carpeta SYSVOL:                                                  | C:\Windows\SYSVOL                            |
| Revisar opciones                                                         |                                                                  |                                              |
| Comprobación de requisi                                                  |                                                                  |                                              |
| Instalación<br>Resultado                                                 |                                                                  |                                              |
| Ŀ\$                                                                      |                                                                  |                                              |
|                                                                          | Más información acerca de Rutas de Ac                            | tive Directory                               |
|                                                                          | < A                                                              | nterior Siguiente > Instalar Cancelar        |

ILUSTRACIÓN 12: RUTAS DE ACCESO.

| 🚡 Asistente                                 | para configuración de Servicios de dominio de Active Directory                                                                  |
|---------------------------------------------|----------------------------------------------------------------------------------------------------|
| Revisar opciones                            | SERVIDOR DE DESTINO<br>Sistema-Comu                                                                                             |
| Configuración de implem                     | Revisar las selecciones:                                                                                                    |
| Opciones del controlador<br>Opciones de DNS | Configura este servidor como el primer controlador de dominio de Active Directory en un<br>nuevo bosque.                        |
| Opciones adicionales                        | El nombre del nuevo dominio es "juancho.mos". Éste es también el nombre del nuevo bosque.                                       |
| Rutas de acceso                             | El nombre NetBIOS del dominio es JUANCHO.                                                                                       |
| Revisar opciones<br>Comprobación de requisi | Nivel funcional del bosque: Windows Server 2012 R2                                                                              |
| Instalación                                 | Nivel funcional del dominio: Windows Server 2012 R2                                                                             |
| Resultado                                   | Opciones adicionales:                                                                                                    |
|                                             | ·<br>Catálogo global: Sí                                                                                                    |
|                                             | Servidor DNS: Sí                                                                                                    |
|                                             | Esta configuración se puede exportar a un script de Windows PowerShell para<br>automatizar instalaciones adicionales Ver script |
|                                             | Más información acerca de opciones de instalación                                                                               |
|                                             | < Anterior Siguiente > Instalar Cancelar                                                                                        |

### ILUSTRACIÓN 13: REVISAR OPCIONES.

| 🚡 Asistente                                                                                    | para configuración de Servicios de dominio de Active Directory                                                                                                    |
|------------------------------------------------------------------------------------------------|----------------------------------------------------------------------------------------------------|
| Comprobación de                                                                                | e requisitos previos SERVIDOR DE DESTINO<br>Sistema-Comu                                                                                                    |
| Configuración de implem<br>Opciones del controlador<br>Opciones de DNS<br>Opciones adicionales | Los requisitos previos deben validarse antes de instalar los servicios de dominio de Active Directory<br>en el equipo<br>Verificando los requisitos previos para el funcionamiento de controladores de dominio<br>Ver resultados |
| Rutas de acceso<br>Revisar opciones<br>Comprobación de requisi<br>Instalación<br>Resultado     |                                                                                                    |
|                                                                                                | <ul> <li>À Si hace clic en Instalar, el servidor se reiniciará automáticamente cuando finalice la operación de promoción.</li> <li>Más información acerca de requisitos previos</li> </ul>                                       |
|                                                                                                | < Anterior Siguiente > Instalar Cancelar                                                                                                    |

Luego de instalar el Windows server 12 se reinicia automáticamente.

| <b>b</b>          | 🚡 Asistente p                  | ara configuración c                     | le Servicios de dominio de Active Di                                                         | rectory 🗕 🗖 🗙                                        |                               |
|-------------------|--------------------------------|-----------------------------------------|----------------------------------------------------------------------------------------------|------------------------------------------------------|-------------------------------|
|                   | Resultado                      |                                         |                                                                                              | SERVIDOR DE DESTINO<br>Sistema-Comu                  | istrar Herramientas Ver Ayuda |
| Panel             | El servidor se configuró corre | ctamente como controla                  | dor de dominio                                                                               | Mostrar más 🗙                                        |                               |
| Servidor local    | Configuración de implem        | <ul> <li>Ver resultados deta</li> </ul> | llados de la operación                                                                       |                                                      |                               |
| Todos los servid  |                                | 🛕 Los controladore                      | s de dominio de Windows Server 2012 R2 tier                                                  | nen un valor predeterminado                          |                               |
| 🖬 AD DS           |                                | para la configura                       | ción de seguridad llamada "Permitir algoritmo<br>Windows NT 4.0" que impide los algoritmos o | os de criptografía<br>de criptografía más            |                               |
| 1 DHCP            |                                | vulnerables al est                      | ablecer las sesiones del canal de seguridad.                                                 |                                                      | ara ahorrar espacio en disco  |
| 🛱 DNS             |                                | Para obtener más                        | ; información acerca de esta configuración, co                                               | onsulte el artículo 942564 de                        | Interios de Windows Server    |
| Servicios de arcl |                                | Knowledge Base                          | (http://go.microsoft.com/fwlink/?LinkId=1047                                                 | (51).                                                | intarios de Windows Server    |
|                   |                                | No se puede crea<br>autoritativa no se  | ir una delegación para este servidor DNS poro<br>encuentra o no ejecuta el servidor DNS de W | que la zona principal<br>/indows. Si está realizando |                               |
|                   | Instalación                    | una integración e                       | n una infraestructura DNS existente, debe cre                                                | ar manualmente una                                   |                               |
|                   | Resultado                      | delegation a este                       | servidor Divs en la zona principal para garan                                                | tizar una resolución de                              |                               |
|                   | Estás a nur                    | nto de cerra                            | ar la sesión                                                                                 |                                                      |                               |
|                   |                                |                                         |                                                                                              |                                                      |                               |
|                   | Se está reiniciado             | el equipo porque se                     | instalaron o quitaron los Servicios de                                                       | e dominio de Active Director                         | у.                            |
|                   |                                |                                         |                                                                                              |                                                      |                               |
|                   |                                |                                         |                                                                                              | Cerrar                                               |                               |
|                   |                                |                                         |                                                                                              |                                                      |                               |
|                   |                                |                                         | < Anterior Siguiente >                                                                       | Cerrar Cancelar                                      | 1                             |
|                   |                                |                                         |                                                                                              |                                                      |                               |
|                   | Eventos                        |                                         | Eventos                                                                                      | Eventos                                              |                               |
|                   | 6 Servicios                    |                                         | Servicios                                                                                    | Servicios                                            |                               |
|                   | Rendimien                      | to                                      | Rendimiento                                                                                  | Rendimiento                                          |                               |

ILUSTRACIÓN 15: REINICIO.

| : Espera |  |
|----------|--|
|          |  |

ILUSTRACIÓN 16: ESPERA.

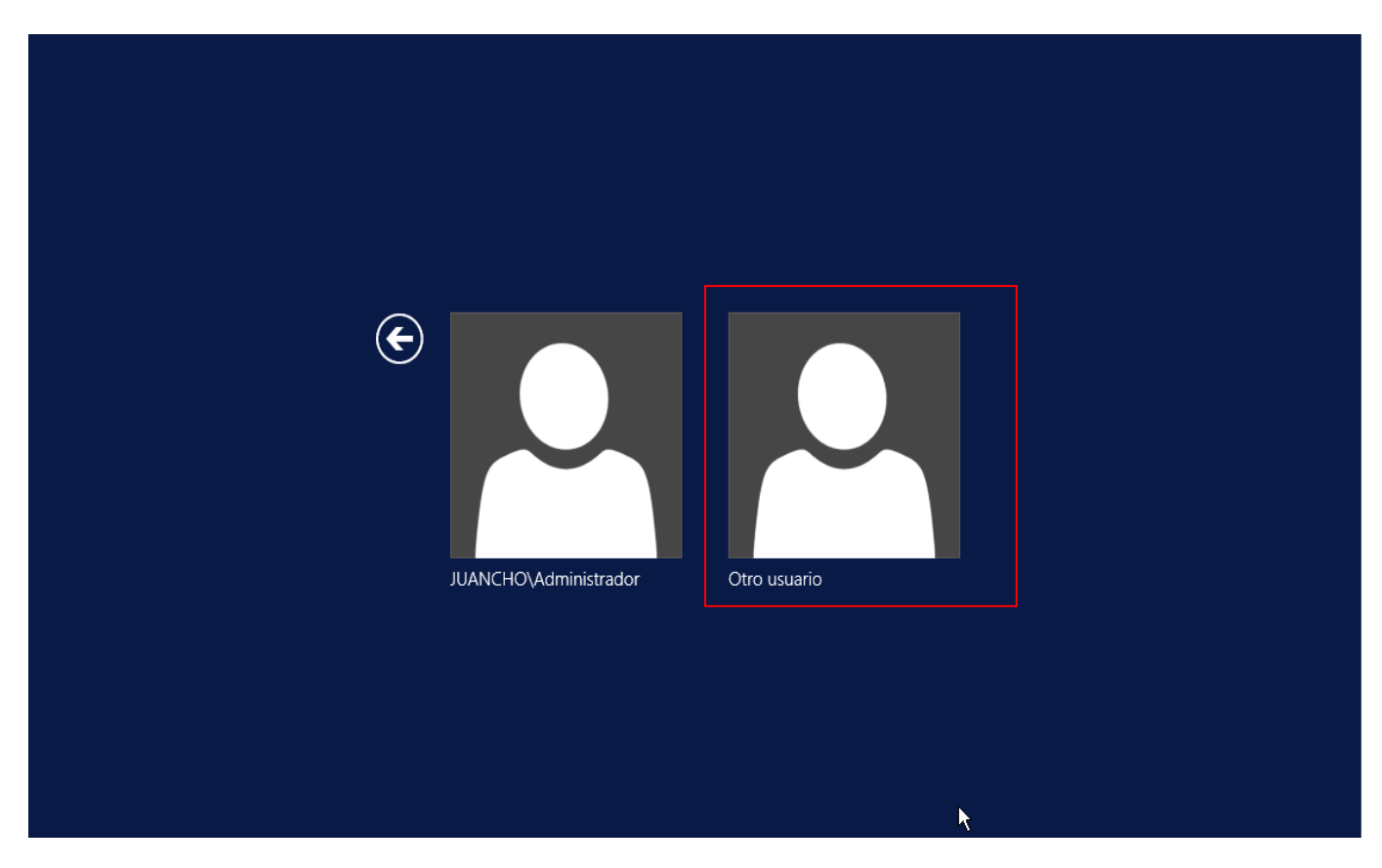

Como vemos se creo otro usuario al reiniciar la maquina y ingresamos con la contraseña de la maquina Eithan123.

ILUSTRACIÓN 17: OTRO USUARIO.

### DESARROLLO #2

### CONFIGURACIÓN DNS.

### Vamos al servidor entramos en herramientas y le damos en DNS.

|                                                                                 | Administrador del servidor                                                                                                    | _ 0 ×                        |  |
|---------------------------------------------------------------------------------|----------------------------------------------------------------------------------------------------|------------------------------|--|
| Administ                                                                        | strador del servidor 🔸 Panel 🔹 😴   🚩 Administrar Herramier                                                                                                    | i <mark>tas</mark> Ver Ayuda |  |
| III Panel                                                                       | Administración de directivas de grup<br>ADMINISTRADOR DEL SERVIDOR Administración de equipos<br>Asistente para configuración de segu                                                                                              | o<br>iridad                  |  |
| <ul> <li>Servidor local</li> <li>Todos los servidores</li> <li>AD DS</li> </ul> | 1         Configurar este servidor local         Centro de administración de Active D           1         Configurar este servidor local         Configuración del sistema           0         Copias de seguridad de Windows Ser | irectory                     |  |
| 1 DHCP<br>DNS                                                                   | INICIO RÁPIDO         2         Agregar roles y características         DHCP           Diagnóstico de memoria de Window         Diagnóstico de memoria de Window         Diagnóstico de memoria de Window                         | 5                            |  |
| Servicios de archivos y P                                                       | NOVEDADES     3     Agregar otros servidores para administra     Directiva de seguridad local       NOVEDADES     4     Crear un grupo de servidores     Dominios y confianzas de Active Directory<br>Editor ADSI                 |                              |  |
|                                                                                 | 5 Conectar este servidor a servicios en la r<br>OBTENER MÁS<br>INFORMACIÓN 5 Conectar este servidor a servicios en la r<br>Firewall de Windows con seguridad a<br>Información del sistema                                         | vanzada                      |  |
|                                                                                 | GRUPOS DE SERVIDORES Y ROLES       Iniciador iSCSI         Roles: 4   Grupos de servidores: 1   Servidores en total: 1       Monitor de recursos         Monitor de recursos       Monitor de recursos                            | dows PowerShell              |  |
|                                                                                 | Image: AD DS     1     Image: DHCP     1     Image: Origenes de datos ODBC (32 bits)       Origenes de datos ODBC (64 bits)     Origenes de datos ODBC (64 bits)                                                                  |                              |  |
|                                                                                 | Eventos         Eventos         Servicios         Servicios           Servicios         Servicios         Servicios         Servicios                                                                                             |                              |  |
| N                                                                               | Rendimiento         Rendimiento         Servicios de Microsoft Azure                                                                                                    |                              |  |

ILUSTRACIÓN 18: CONFIGURAR DNS.

### Seleccionamos donde dice SISTEMA-COMU.

| <b>*</b>                 | Administrador de DNS                                                                                                    | _ <b>D</b> X |
|--------------------------|----------------------------------------------------------------------------------------------------|--------------|
| Archivo Acción Ver Ayuda |                                                                                                    |              |
| 🗢 🔿 🙍 📰 🗙 🗐 🙆 🗟          |                                                                                                    |              |
| SISTEMA-COMU             | Nombre<br>Zonas de búsqueda directa<br>Puntos de confianza<br>Reenviadores condicionales<br>Sugerencias de raíz<br>Reenviadores |              |
|                          |                                                                                                    |              |

ILUSTRACIÓN 19: SISTEMA-COMU.

Abrimos en zona de búsqueda en Juancho.mos los muestra unas carpetas.

| å Adr                                                                                                    | ninistrador de DNS                                                                                                    |                                                                                                    | <b>– –</b> X                                                                                                    |
|----------------------------------------------------------------------------------------------------|----------------------------------------------------------------------------------------------------|----------------------------------------------------------------------------------------------------|----------------------------------------------------------------------------------------------------|
| Archivo Acción Ver Ayuda<br>Archivo Acción Ver Ayuda<br>Archivo Acción Ver Ayuda<br>DNS<br>A BISTEMA-COMU<br>A Conas de búsqueda directa<br>BISTEMA-COMU<br>A Conas de búsqueda directa<br>BISTEMA-COMU<br>A Conas de búsqueda directa<br>BISTEMA-COMU<br>A Conas de búsqueda directa<br>BISTEMA-COMU<br>A CONS<br>A CONS<br>INS<br>INS<br>INS<br>INS<br>INS<br>INS<br>INS<br>I | Nombre        msdcs        sites        tcp        udp         DomainDnsZones         ForestDnsZones         [igual que la carpeta princip         [igual que la carpeta princip         [igual que la carpeta princip         [igual que la carpeta princip         [igual que la carpeta princip         [igual que la carpeta princip         [isistema-comu         [isistema-comu | Tipo<br>Inicio de autoridad (SOA)<br>Servidor de nombres (NS)<br>Host (A)<br>Host IPv6 (AAAA)<br>Host (A)<br>Host IPv6 (AAAA) | [28], sistema-coi<br>sistema-comu,ju<br>180.200.150.24<br>2002:b4c8:9618:C<br>180.200.150.24<br>2002:b4c8:9618:C |
|                                                                                                    | < 111                                                                                                    |                                                                                                    | >                                                                                                    |

### ILUSTRACIÓN 20: ZONAS DE BÚSQUEDA.

Le damos en zona de búsqueda inversa clic derecho y en zona nueva.

| Archive Acción Ver Ayuda          Image: DNS       Image: DNS         Image: DNS       Image: DNS         Im                                                                                                    | ش                                                                                                    |                                                                     | Administrador de DNS                                                                                                    | - <sup>D</sup> X |
|----------------------------------------------------------------------------------------------------|----------------------------------------------------------------------------------------------------|---------------------------------------------------------------------|----------------------------------------------------------------------------------------------------|------------------|
| <ul> <li></li></ul>                                                                                                    | Archivo Acción Ver Ayuc                                                                                                    | la                                                                  |                                                                                                    |                  |
| <ul> <li>NNS</li> <li>SISTMA-COMU</li> <li>Zonas de bisqueda directa</li> <li>Juncho.mos</li> <li>Juncho.mos</li> <li>Juncho.m</li></ul> | 🗢 🤿 🙍 📰 🤷 🖬                                                                                                    |                                                                     |                                                                                                    |                  |
|                                                                                                    | <ul> <li>DNS</li> <li>SISTEMA-COMU</li> <li>Zonas de búsqueda di<br/>juancho.mos</li> <li>juancho.mos</li> <li>juancho.mos</li></ul> | irecta<br>nos<br>to<br>to<br>to<br>to<br>to<br>to<br>to<br>to<br>to | <b>Viginal de nombres de dominios (DNS) permite a un espacio de nombre DNS ser dividido en zonas. Cada zona almacena información no a dominios DNS contiguos.</b> Para agregar una zona nueva, en el menú Acción, haga clic en Zona nueva. | n acerca de      |

ILUSTRACIÓN 21: ZONA NUEVA.

En asistente para nueva zona le damos siguiente.

| Asistente para nueva zona                                                                                                    | ×  |
|----------------------------------------------------------------------------------------------------|----|
| Asistente para nueva zona<br>Asistente para nueva zona<br>Este asistente le ayuda a crear una zona nueva para su<br>servidor DNS.<br>Una zona traduce nombres DNS en datos relacionados, tales<br>como direcciones IP o servicios de red.<br>Haga clic en Siguiente para continuar. |    |
| < Atrás Siguiente > Cancela                                                                                                    | ar |

ILUSTRACIÓN 22:ASISTENTE PARA NUEVA ZONA.

En el tipo de zona escogemos la opción zona principal y siguiente.

| Asistente para nueva zona 🗙                                                                                                    |  |  |
|----------------------------------------------------------------------------------------------------|--|--|
| Tipo de zona<br>El servidor DNS es compatible con varios tipos de zonas y almacenamientos.                                                                                                    |  |  |
| Seleccione el tipo de zona que quiere crear:<br>Zona principal<br>Crea una copia de una zona que puede actualizarse directamente en este servidor.                                                                                         |  |  |
| <ul> <li>Zona secundaria</li> </ul>                                                                                                    |  |  |
| Crea una copia de una zona que ya existe en otro servidor. Esta opción ayuda a<br>equilibrar el proceso de carga de los servidores principales y proporciona tolerancia a<br>errores.                                                      |  |  |
| Crea una copia de zona que contiene solo servidor de nombres (NS), inicio de<br>autoridad (SOA) y quizá registros de adherencia de host (A). Un servidor que<br>contiene una zona de rutas internas no tiene privilegios sobre dicha zona. |  |  |
| <ul> <li>Almacenar la zona en Active Directory (solo disponible si el servidor DNS es un<br/>controlador de dominio grabable)</li> </ul>                                                                                                   |  |  |
|                                                                                                    |  |  |
| < Atrás   Siguiente >   Cancelar                                                                                                    |  |  |
|                                                                                                    |  |  |

| Asistente para nueva zona 🗙                                                                                                    |
|----------------------------------------------------------------------------------------------------|
| Ámbito de replicación de zona de Active Directory<br>Puede seleccionar cómo desea que se repliquen los datos DNS por la red.                                                                                                    |
| Seleccione cómo quiere que se repliquen los datos de zona:                                                                                                    |
| Para todos los servidores DNS que se ejecutan en controladores de dominio en este<br>bosque: juancho.mos                                                                                                    |
| <ul> <li>Para todos los servidores DNS que se ejecutan en controladores de dominio en este dominio: juancho.mos</li> <li>Para todos los controladores de dominio en este dominio (para compatibilidad con Windows 2000): juancho.mos</li> <li>Para todos los controladores de dominio especificados en el ámbito de esta partición de directorio:</li> </ul> |
| < Atrás Siguiente > Cancelar                                                                                                    |

ILUSTRACIÓN 24: ÁMBITO DE REPLICACIÓN.

Aquí vamos a elegir el nombre de la zona de búsqueda inversa seleccionamos la que dice IPv4 y le damos siguiente.

| Asistente para nueva zona 🗙                                                                                  |  |  |  |  |  |  |  |
|----------------------------------------------------------------------------------------------------|--|--|--|--|--|--|--|
| Nombre de la zona de búsqueda inversa<br>Una zona de búsqueda inversa traduce direcciones IP en nombres DNS. |  |  |  |  |  |  |  |
| Elija si desea crear una zona de búsqueda inversa para direcciones IPv4 o direcciones<br>IPv6.               |  |  |  |  |  |  |  |
| O Zona de búsqueda inversa para IPv4                                                                         |  |  |  |  |  |  |  |
| ○ Zona de búsqueda inversa para IPv6                                                                         |  |  |  |  |  |  |  |
|                                                                                                    |  |  |  |  |  |  |  |
|                                                                                                    |  |  |  |  |  |  |  |
|                                                                                                    |  |  |  |  |  |  |  |
|                                                                                                    |  |  |  |  |  |  |  |
| < Atrás Siguiente > Cancelar                                                                                 |  |  |  |  |  |  |  |

ILUSTRACIÓN 25:IPV4.

Para identificar la zona escribimos Id. De red o el nombre de la zona la que colocamos fue 180.200.150. y le damos

siguiente.

| Asistente para                                                                                                    | a nueva zona 🛛 📉                                                                                                    |   |
|----------------------------------------------------------------------------------------------------|----------------------------------------------------------------------------------------------------|---|
| Nombre de la zona de búsqueda inversa<br>Una zona de búsqueda inversa traduce dire                                                                                                    | ecciones IP en nombres DNS.                                                                                                    | 1 |
| <ul> <li>Para identificar la zona de búsqueda inversa,</li> <li>Id. de red: <ul> <li>180 .200 .150 .</li> <li>El Id de red es la parte de la dirección IF red en su orden normal (no en el inverso Si usa un cero en el Id de red, aparecerde red 10 crearía la zona 10.in-addr.arp 0.10.in-addr.arpa.</li> </ul> </li> <li>Nombre de la zona de búsqueda inversa</li> </ul> | escriba el Id. de red o el nombre de zona.<br>9 que pertenece a esta zona. Escriba el Id. de<br>5).<br>á en el nombre de la zona. Por ejemplo, el Id<br>ba, y el Id de red 10.0 crearía la zona<br>: |   |
| 150.200.180.in-addr.arpa                                                                                                    | < Atrás Siguiente > Cancelar                                                                                                    | ] |

ILUSTRACIÓN 26: ID DE RED.

| Asistente para nueva zona                                                                                                    | ×  |
|----------------------------------------------------------------------------------------------------|----|
| Finalización del Asistente para nueva zona.         Se ha completado correctamente el Asistente para nueva zona. Ha especificado la siguiente configuración:         Nombre: 150.200.180.in-addr.arpa         Tipo: Zona primaria integrada de Active Directory         Tipo de búsqueda: Invertir         Nota: ahora debe agregar registros a la zona o asegurarse de que los registros se actualizan dinámicamente. A continuación, compruebe la resolución de nombres con nslookup.         Para cerrar este asistente y crear la zona nueva, haga clic en Finalizar. |    |
| < Atrás Finalizar Cancel                                                                                                    | ar |

ILUSTRACIÓN 27: FINALIZACIÓN DEL ASISTENTE.

Ya se creo la zona primaria integrada de asistente.

| ě.                                                                                                    |        | Administrador de DNS           |                        |                               |              | - 0 × |
|----------------------------------------------------------------------------------------------------|--------|--------------------------------|------------------------|-------------------------------|--------------|-------|
| Archivo Acción Ver Ayuda                                                                                                    |        |                                |                        |                               |              |       |
| 🗢 🔶 🙍 🖬 🔍 🕞 🖉 📷 📑 🗊 🖏                                                                                                    |        |                                |                        |                               |              |       |
| <ul> <li>DNS</li> <li>SOSTEMA-COMU</li> <li>Conas de búsqueda directa</li> <li>msdcsjuancho.mos</li> <li>msdcs</li> <li>msdcs</li> <li>sites</li> <li>ic updp</li> <li>DomainOnsZones</li> <li>Tonas de búsqueda inversa</li> <li>Tonas de búsqueda inversa</li> <li>Tonas de búsqueda inversa</li> <li>PorestDnsZones</li> <li>PorestDnsZones</li> <li>PorestDnsZones</li> <li>Reenviadores condicionales</li> <li>Megistros globales</li> </ul> | Nombre | Tipo<br>Zona primaria integrad | Estado<br>En ejecución | Estado de DNSSEC<br>Sin firma | Maestro de c |       |
|                                                                                                    |        |                                |                        |                               |              |       |

ILUSTRACIÓN 28: CREADA.

Los vamos al powershell con el comando **ipconfig / registerdns** se inicia el registro DNS.

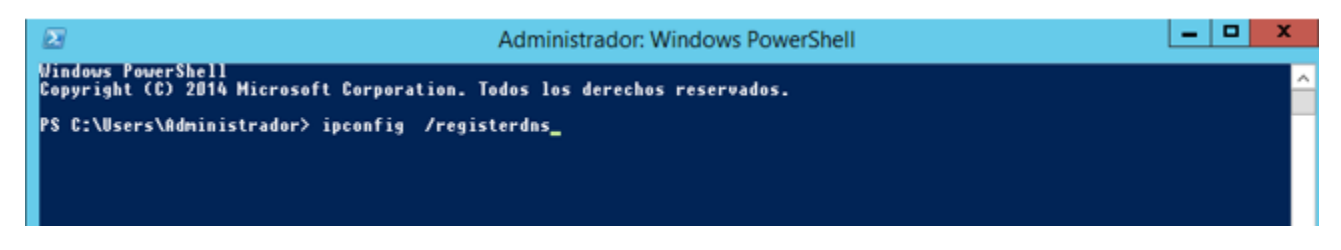

ILUSTRACIÓN 29: COMANDO IPCONFIG /REGISTERDNS.

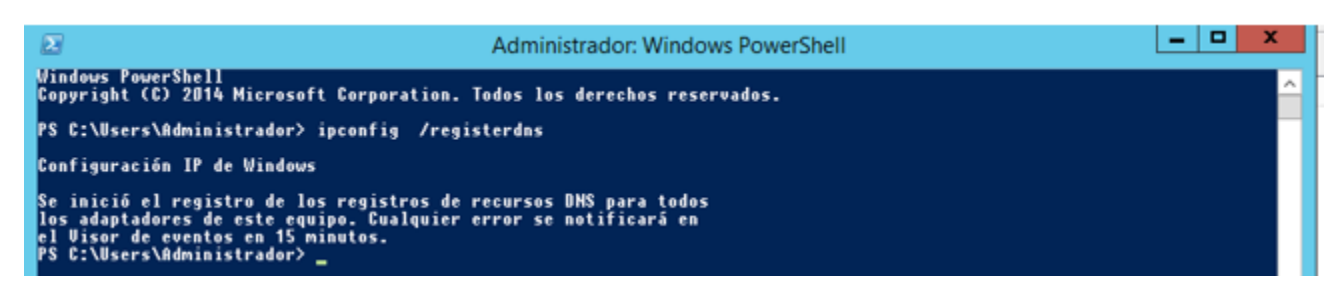

ILUSTRACIÓN 30: SE INICIÓ.

eithan Internet 👌 Mis documentos Internet Explorer 👌 Documentos recientes 🔸 Correo electrónico Outlook Expres Mis imágenes A Mi música Símbolo del Abrir Fierutar.como.... Reproductor Anciar al menú Inicio Media de control Enviar a . MSN igurar acceso y ramas predeterminados Copiar Paseo por W Quitar de esta lista esoras y faxes Cambiar nombre Asistente pa Propiedades la y soporte técnico 🗴 de archivos y D Buscar Corazones 77 Eiecutar... 2 Todos los programas Papelera de reciclaje Cerrar sesión 🕕 Apagar equipo 1 9, 18 9:46 🛃 Inicic

Vamos al Windows xp a inicio y ejecutamos el símbolo de sistema como administrador.

ILUSTRACIÓN 31: CMD.

Hacemos un ping con el nombre del dominio. Como vemos los rentos correctamente. (ping Juancho.mos)

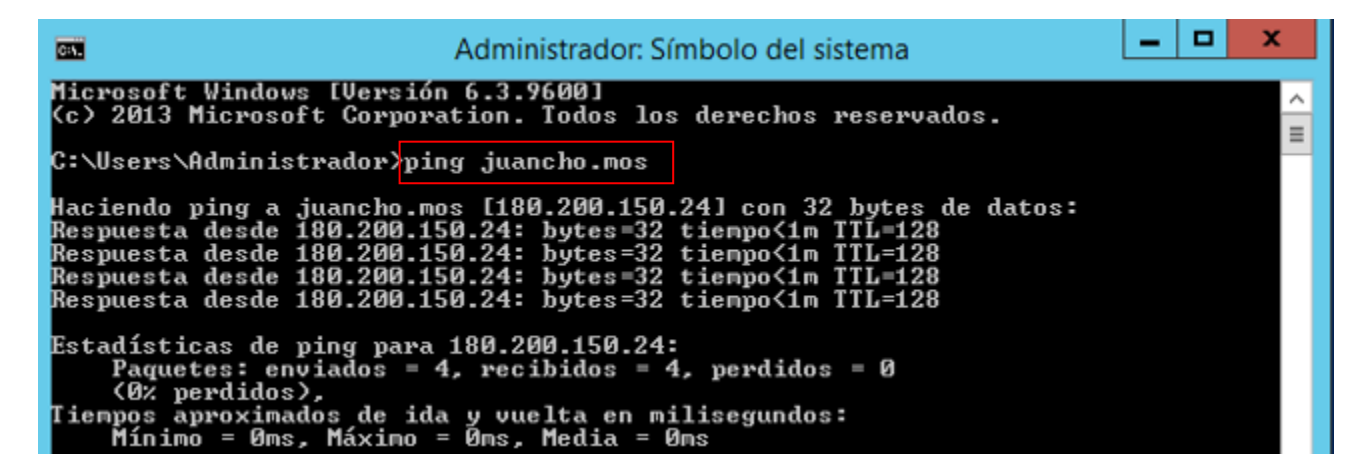

ILUSTRACIÓN 32: COMANDO PING JUANCHO.MOS.

#### **DESARROLLO #3**

#### COMO CREAR UN CERTIFICADO DIGITAL EN UN DIRECTORIO ACTIVO.

Numerosas organizaciones confían en Windows Server como columna vertebral de su infraestructura de TI. Muchos utilizan también estructuras de clave pública (PKI) para satisfacer diversos requisitos de seguridad, como la seguridad de los servidores web (SSL), la autenticación basada en certificados, las firmas digitales de documentos y el cifrado de correo electrónico (S/MIME). Servicios de certificados de Active Directory (AD CS) es un rol de Windows Server que conecta estos dos elementos. En este artículo, profundizaremos en qué es AD CS, algunas buenas prácticas para utilizarlo y los detalles para configurarlo. (htt6)

Los Servicios de certificados de Active Directory son una característica de los entornos Windows Server que proporciona una infraestructura de clave pública (PKI) para la emisión y gestión de certificados digitales. Los certificados se utilizan para proteger la comunicación, verificar la identidad de usuarios y dispositivos y facilitar el intercambio seguro de datos en una red. AD CS ofrece a las organizaciones la posibilidad de emitir, renovar, revocar y distribuir certificados a usuarios, ordenadores y servicios de la red. (htt7)

### DIFICULTADES ENCONTRADAS

No se encontraron dificultades.

#### GLOSARIO

- VirtualBox: es software de virtualización de escritorio que te permite ejecutar múltiples sistemas operativos en tu ordenador. Fue desarrollado originalmente por Innotek GmbH y más tarde adquirido por Oracle Corporation. VirtualBox está disponible de forma gratuita y es compatible con una amplia gama de sistemas operativos, incluyendo Windows, macOS, Linux y Solaris. Una de las principales ventajas de VirtualBox es que es de código abierto, lo que significa que cualquier persona puede descargar, usar y modificar el software de acuerdo con las licencias de software libre. (Els2)
- El sistema operativo Windows Server 2012: es una versión diseñada específicamente para entornos de servidores. Ofrece una amplia gama de funciones y características que lo convierten en una opción popular para empresas de todos los tamaños. Desde la gestión de redes hasta la virtualización, Windows Server 2012 es una herramienta poderosa que puede impulsar la productividad y la eficiencia de tu negocio. (Els)
- Windows XP: es una versión de Windows, lanzada en octubre de 2001. Su nombre en clave durante la fase de desarrollo fue Whistler, mientras que su denominación oficial proviene del término inglés eXPerience. (Els1)
- A DNS servidor es un servicio de red que proporciona y mantiene el funcionamiento de DNS. DNS server es un servicio fácil y ligero que puede ejecutarse en la mayoría de las máquinas. Si no tiene la intención de configurar otros roles y servicios en la máquina de destino, la configuración mínima es suficiente. (htt8)

### RECOMENDACIONES

Se recomienda guardando todo. No cerrar mal las maquinas porque eso ocasiona errores después de ir haciendo el laboratorio.

#### CONCLUSIONES

Personalmente Windows Server facilita mucho la instalación y configuración de sus servicios. La interfaz facilita bastante el trabajo, y como he dicho al principio del post, el asistente nos indica todo lo que debemos hacer e incluso auto rellena campos en ocasiones. En resumen, muy cómodo de instalar y configurar.

#### BIBLIOGRAFÍA

- (s.f.). Obtenido de https://www.ninjaone.com/es/blog/servicios-de-certificados-a-d/
- (s.f.). Obtenido de https://www.ninjaone.com/es/blog/servicios-de-certificados-a-d/
- (s.f.). Obtenido de https://serverspace.io/es/support/help/configuring-a-dns-server-on-windows-server-2012-or-later/
- (s.f.). Obtenido de El sistema operativo Windows Server 2012: es una versión diseñada específicamente para entornos
- (s.f.). Obtenido de El sistema operativo Windows Server 2012: es una versión diseñada específicamente para entornos
- (s.f.). Obtenido de El sistema operativo Windows Server 2012: es una versión diseñada específicamente para entornos